# Handleiding gebruik webmail 'Roundcube' maart 2010

U opent de webmail door te klikken op het pictogram 'webmail' in de webstek <u>www.edugo.be</u>:

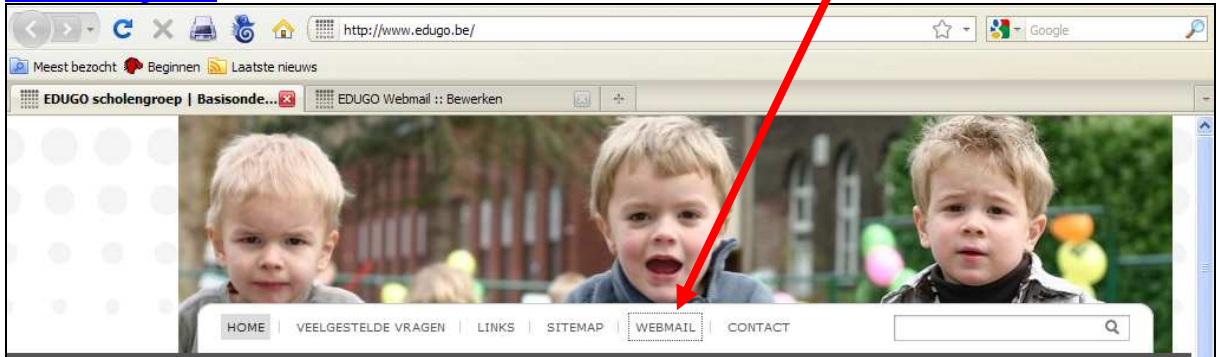

# 1. Inleiding

### 1.1 Wat is er nieuw?

De webmail van edugo draait vanaf nu onder andere software (Roundcube), die veel gebruiksvriendelijker is.

- 1. Je kan zelf de vullingsgraad van je mailbox bekijken en beheersen
- 2. Mogelijkheid verslepen mails naar mappen, eenvoudiger organisatie
- 3. Vlottere werking adresboek. (niet compatibel met vorige webmail)
- 4. Mogelijkheid integratie EDUGO logo in handtekening

## 1.2 Wat blijft hetzelfde?

Je inlog en persoonlijk wachtwoord verandert niet. Je mails blijven behouden in dezelfde mappen van de vorige webmail versie

Opgelet: dit pictogram verwijst naar belangrijke info in de handleiding hierna.

✓ Gebruik zoekvenster: p4

- ✓ Gebruikte schijfruimte mailbox: p5
- ✓ Instellingen server te behouden: p12

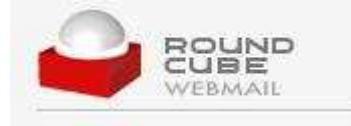

is 'open bron' software, die op de EDUGO-server werd

geïnstalleerd.( <u>www.roundcube.net</u>) Roundcube gebruikt **AJAX** (Asynchronous Javascript And XML). Dit is een term voor het ontwerp van interactieve webpagina's waarin asynchroon gevraagde gegevens worden opgehaald van de webserver. Daardoor hoeven dergelijke pagina's niet in hun geheel ververst te worden: de nieuwe webmail van EDUGO werkt dus sneller.

# 2. Overzicht van de schermen in Roundcube

## 2.1 Het aanmeldscherm

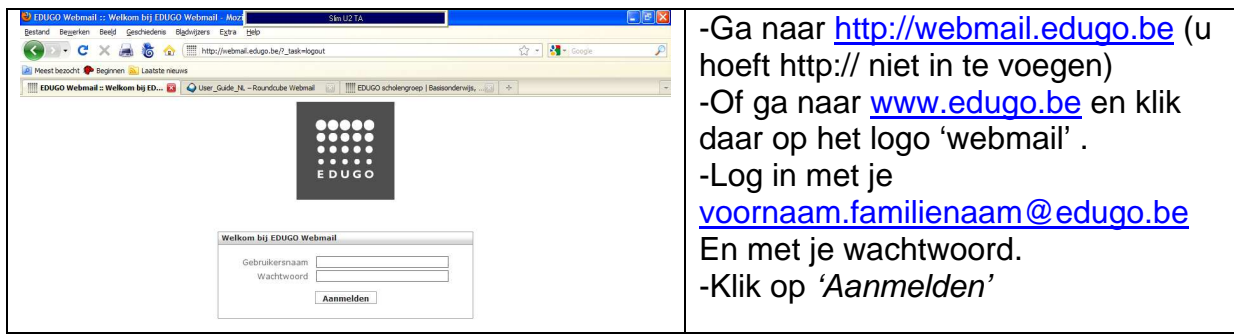

### 2.2 Het openingsscherm

Dit scherm voor mailafhandeling wordt standaard getoond:

### 2.2.1 Bovenste rij: Commando knoppen:

We zien volgende knoppen

| <u>Berichten:</u>   |         | Contactpersonen:                                                                                 | Instellingen                          | <u>):</u>       | <u>Afmela</u>   | len:            |
|---------------------|---------|--------------------------------------------------------------------------------------------------|---------------------------------------|-----------------|-----------------|-----------------|
| toont mailbox in    |         | selectie van                                                                                     | toont(basis)i                         | nstellingen     | gebruik         | t om uit te     |
| standaard           |         | adresboek.                                                                                       | , , , , , , , , , , , , , , , , , , , | U               | loggen          |                 |
| weergave            |         |                                                                                                  |                                       |                 |                 |                 |
|                     |         |                                                                                                  | Berichten                             | Contactpersonen | J. Instellingen | 🕅 Afmelden      |
|                     |         |                                                                                                  | <u>ن</u> ه،                           | Filter: Alles   | v (Q*           | 0               |
| Mappen              | Ond     | erwerp                                                                                           | Van                                   | Datun           | n T Gro         | otte 🏠 🖉        |
| 🗅 Postvak IN (1)    | • (gee  | n onderwerp)                                                                                     | test@edugo.be                         | Vanda           | ag 11:18        | 677 B           |
| Verzonden berichten | Dok     | eos Newsletter February 2010                                                                     | Dokeos Into                           | 15.02           | 2010 12:55      | 79 KB           |
|                     |         |                                                                                                  |                                       |                 |                 |                 |
|                     |         |                                                                                                  | •                                     |                 |                 |                 |
| •                   | Onde    | Van Info Dokeos <b>L</b><br>Aan monthly-newsletter@dokeos.com <b>L</b><br>Datum 30.09.2009 09:41 | •                                     |                 |                 |                 |
|                     | (       | Dokeos                                                                                           | n                                     | ewsletter o     | ctober 20       | 009             |
| Map: 🕱 🖉            | electer | en: 🔳 麗 🗋 📄 Gebruikte schijfruimte: 🗌                                                            | 1%                                    |                 | 🗑 🖣 Berichten   | 1 - 3 van 3 ▶ ₩ |

## 2.2.2 Tweede rij: Mail knoppen

## De Mailknoppen verschijnen standaard in het openingsscherm.

We geven een overzicht van de mail knoppen op de tweede rij:

| EDUGO                         |                            |                                     |                              | a 🤜 🤇                         | ) 🚉 🍥                          |  |
|-------------------------------|----------------------------|-------------------------------------|------------------------------|-------------------------------|--------------------------------|--|
| Controleer                    | Nieuw                      |                                     |                              |                               |                                |  |
| <u>op nieuwe</u><br>berichten | <u>bericht</u><br>aanmaken | <u>Beantwoorden</u><br>van afzender | <u>Allen</u><br>beantwoorden | <u>Doorsturen</u><br>van mail | <u>Geselecteerd</u><br>Bericht |  |
| bonomon                       | aannanon                   | <u>van alzondor</u>                 | boantineoraon                | <u>van man</u>                | <u>verwijderen</u>             |  |
|                               |                            |                                     |                              |                               |                                |  |

#### Markeren van berichten

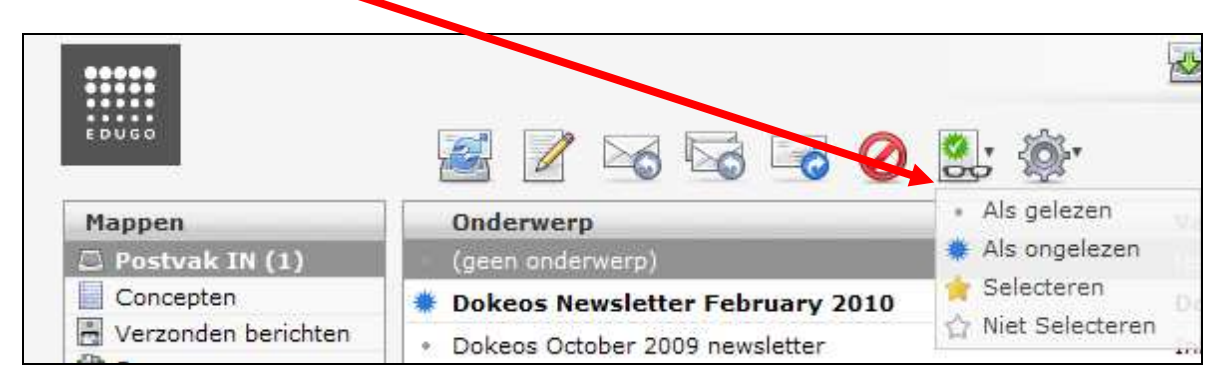

# Meer opties: o.a. Afdrukken

| •••••                 |                                 | Berichten                    |
|-----------------------|---------------------------------|------------------------------|
| EDUGO                 |                                 | Filte                        |
| Mappen                | Onderwerp                       |                              |
| Postvak IN (1)        | (geen onderwerp)                | Download (.eml)              |
| Concepten             | Dokeos Newsletter February 2010 | / Edit as new<br>Cokeos Info |
| 📇 Verzonden berichten | Dokeos October 2009 newsletter  | Broncode bericht weergeven   |
| 👸 Spam                |                                 | 🗇 Openen in een nieuw venste |
| Prullenbak            |                                 | 1                            |

Afdrukken: drukt de geselectreerde mail af.

**Download:** hierbij kan u een bericht openen in een ander mailprogramma (bijv. Thunderbird) (geavanceerd)

*Edit as new:* Deze keuze laat u de oorspronkelijke ontvangen mail, opnieuw als een 'nieuwe' mail aanmaken.

Broncode bericht weergeven: (geavanceerd)

Openen in nieuw venster: opent de mail in een groter venster.

## 2.2.3 Filter en Zoekvenster (Vervolg tweede rij):

Filter:

|                       |                                 | 😹 Berichten 🚺 | Contactpersonen |
|-----------------------|---------------------------------|---------------|-----------------|
| EDUGO                 | 🛃 📝 👒 🗟 🤜 🧭 🕵 🐲                 | Filter:       | Alles           |
| Mappen                | Onderwerp                       | Van           | Ongelezen       |
| 🕮 Postvak IN (1)      | • (geen onderwerp)              | test@edugo.be | Geselecteerd    |
| Concepten             | Dokeos Newsletter February 2010 | Dokeos Info   | Onbeantwoord    |
| 📇 Verzonden berichten | Dokeos October 2009 newsletter  | Info Dokeos   | Deleted 30.09   |
| 🗑 Prullenbak          |                                 |               |                 |

Mogelijkheid om 'gemarkeerde' berichten te selecteren: het filter toont bijv. enkel de selectie van 'ongelezen' mails.

#### Het zoekvenster:

|                                 |                                      | 😹 Berichten 🔳 Co | ntactpersonen 🧾 | ] Instellingen 🛛 🔞 Afmelde |
|---------------------------------|--------------------------------------|------------------|-----------------|----------------------------|
| EDUGO                           | 📓 📝 🖂 🗟 😼 🥥 🚉 🕸                      | Filter: A        | ies 👻           | Qr C                       |
| Mappen                          | Onderwerp                            | Van              | Datum           | E Van                      |
| 📮 Postvak IN (1)                | <ul> <li>(geen onderwerp)</li> </ul> | test@edugo.be    | Vandaag 1       |                            |
| Concepten                       | Dokeos Newsletter February 2010      | Dokeos Info      | 15.02.201       | Adn 79 kB                  |
| 🚡 Verzonden berichten<br>🔠 Spam | Dokeos October 2009 newsletter       | Info Dokeos      | 30.09.2009      | Bcc                        |
| Prullenbak                      |                                      |                  |                 | Entire message             |

Het zoekvenster zoekt 'standaard' op het 'Onderwerp'

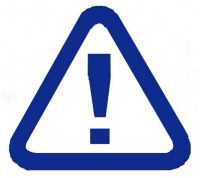

Opgelet: om bijv. mails te zoeken '**Van**' een bepaalde afzender: vink het juiste vakje aan!. Let er op: na het uiloggen, wordt de standaard waarde

'Onderwerp' weer ingesteld.

Voorbeeld van een zoekopdracht:

Zoek mails van een bepaalde afzender'Info' in 'Postvak In' Oplossing:

1. Selecteer de map 'Postvak in'

2. Klik op het vergrootglas, selecteer 'Van' en zoek op de term 'Info':

|                  | 2 berichten gevonden            | Contact       | personen 🚺 Instellinge | an 🔞 Afme | elden |
|------------------|---------------------------------|---------------|------------------------|-----------|-------|
|                  | 📓 📝 🖂 🗟 🗟 🖉 🔕 🎡                 | Filter: Alles | Qr info                |           | 0     |
| Mappen           | Onderwerp                       | Van           | Datum 🔻 G              | rootia 🏠  | P     |
| 🖾 Postvak IN (1) | Dokeos Newsletter February 2010 | Dokeos Info   | 15.02.2010 12:55       | 79 KB     | Ø     |
| Concepten        | Dokeos October 2009 newsletter  | Info Dokeos   | 30.09.2009 09 11       | 51 KB     | Ø     |
| 👸 Spam           |                                 |               |                        |           |       |
| 🗑 Prullenbak     |                                 |               |                        |           |       |

Resultaat: '2 berichten gevonden' . Het resultaat wordt getoond in het mailvenster. 3. Reset het zoekvenster (in zoekvenster op het kruisje drukken 2.2.4 Mailweergave: standaard openingsscherm. (onderaan) We geven een overzicht van de pictogrammen op de onderste rij:

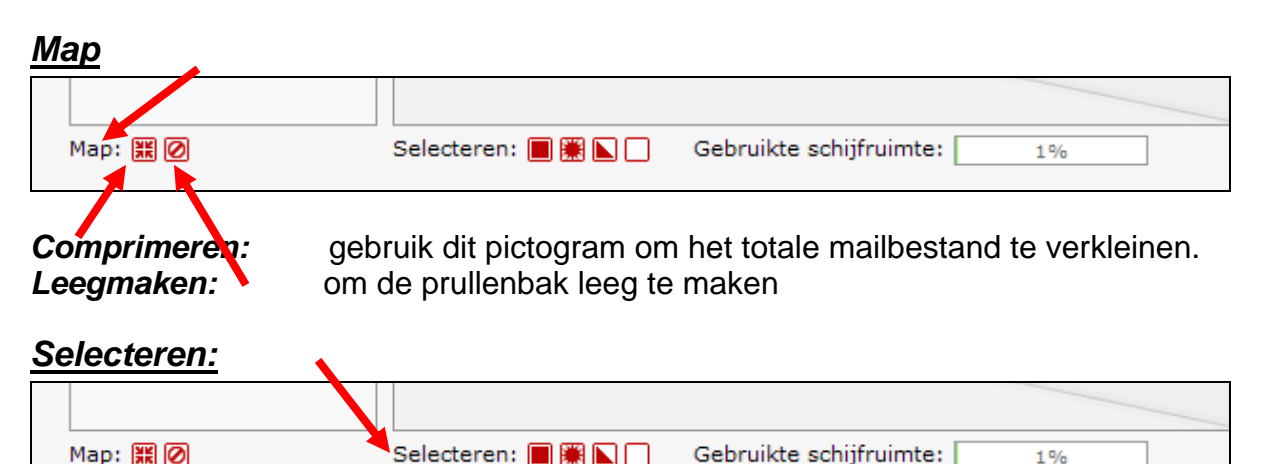

<u>Alles</u>: selecteert alle mail in een opvallende rode kleur. (maakt het bijv. mogelijk om al deze geselecteerde mails te verwijderen naar de prullenbak)

Ongelezen: selecteert ongelezen mails in het rood

*Invert:* geselecteerde mails en niet geselecteerde mails worden van kleur omgewisseld

Geen: maakt selecties ongedaan

#### Gebruikte schijfruimte

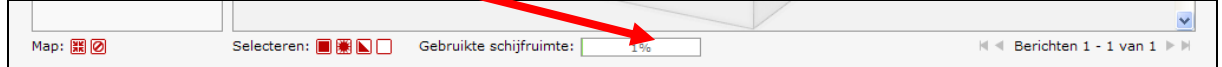

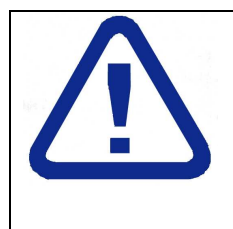

De 'gebruikte schijfruimte' geeft het vullingspercentage in de mailbox weer. Dit is het vullingspercentage van **alle** mappen. Dus ook van de map 'verzonden berichten' en van de 'prullenbak'. Indien je mailbox boven 80% komt is het belangrijk mails te verwijderen. Ook de prullenbak leegmaken. <u>Enkele minuten later</u>, heeft de server het percentage vulling verminderd.

#### <u>Berichten</u>

|          |                     |                            | ✓                             |
|----------|---------------------|----------------------------|-------------------------------|
| Map: 🗱 🖉 | Selecteren: 🔳 🎬 📐 🗌 | Gebruikte schijfruimte: 1% | 🖌 🖣 Berichten 1 - 1 van 1 🕨 🕅 |

geeft de mails weer in groepjes (standaard: in groepjes van 40 mails per overzicht).

# 3 Aanmaken nieuwe mail

## 3.1 Opstarten nieuwe mail

| (1) EDUGO Webmail :: Postv | ak IN 🛛 💫 User_Guide_NL – Roundcube Webmail 🔄 🛧 |               |                         |             |       |
|----------------------------|-------------------------------------------------|---------------|-------------------------|-------------|-------|
|                            |                                                 | Berichten     | Contactpersonen 🚺 Inste | llingen 🔞 A | fmeld |
| EDUGO                      | in the the the the the the the the the the      | • Filter:     | Alles 💌 🔍               |             | 1     |
| Mappen                     | Onder Jerp                                      | Van           | Datum 🔻                 | Grootte 🖒   | 9     |
| 🗅 Postvak IN (1)           | Dokers Newsletter March 2010                    | Dokeos Info   | Vr 13:24                | 56 KB       | P     |
| Concepten                  | • test logo                                     | Piet Janjoris | Vandaag 12:55           | 1 KB        |       |
| Verzonden berichten        | test eert4                                      | Piet Janjoris | Vandaag 12:27           | 1 KB        |       |
| Spam                       | <ul> <li>nieu ve webmail</li> </ul>             | Piet Janjoris | Vandaag 10:08           | 2 KB        |       |
| Prullenbak                 | • test                                          | test@edugo.be | Zo 20:46                | 670 B       |       |
|                            | <ul> <li>tes geert 2</li> </ul>                 | test@edugo.be | Zo 20:44                | 677 B       |       |
|                            | <ul> <li>te t geert</li> </ul>                  | test@edugo.be | Zo 20:40                | 999 B       |       |
|                            | <ul> <li>(een onderwerp)</li> </ul>             | test@edugo.be | Zo 11:18                | 677 B       |       |
|                            | Land New John Schemer 2010                      | Delvere Jafe  | 15 02 2010 12 55        | 70 KB       | in    |

\*Klik op 'Nieuw bericht', een nieuw mailvenster zal openen: Met knoppen: Terugkeren, Verzenden, Spellingcontrole, Paperclip (bijlage), of Bewaren als concept.

| EDUGO        | 🔶 🤶 🧭 🏹 Prioriteit: Normaal 🗹 🗌 Ontvangstbevestiging                                                                                                    |
|--------------|----------------------------------------------------------------------------------------------------|
| ∉ Bijlagen + | Van Piet Janjoris <test@edugo.be>  Aan</test@edugo.be>                                                                                                    |
|              | Cc toevoegen   Bcc toevoegen   Antwoorden aan toevoegen Onderwerp Opmaak HTML V                                                                                                    |
|              | B Z U Exteriype V Letteriype V Letteriype V |
|              | Piet Janioris<br>piet.janjoris@edugo.be                                                                                                    |
|              |                                                                                                    |

Vul de velden aan.,ook een handtekening met het EDUGO-logo is mogelijk (zie verder). Klik op 'Verzenden' of voeg een bijlage toe:

## 3.2 Bijlage toevoegen

| EDUGO                         | 4          |                                                  |
|-------------------------------|------------|--------------------------------------------------|
| @Bijlagen                     | Van<br>Aan | Ø Bijlagen     Van     Piet Jan       Aan        |
| Bestand toevoegen als bijlage | Ondonuon   | C:\Documents and Settings\Geert\Mijn d Bladeren. |
|                               |            | Sluiten Toevoegen                                |

Klik op het '+'-teken (of de paperclip), 'Blader' naar de juiste locatie, en klik op 'Toevoegen'.

## 3.3 Comfort commando's

| 🥹 (1) EDUGO Webmail :: Dok                         | eos October 2009 newslette Sir                              | m U2 TA                           |                                        |
|----------------------------------------------------|-------------------------------------------------------------|-----------------------------------|----------------------------------------|
| <u>B</u> estand Be <u>w</u> erken Beeld <u>G</u> e | schiedenis Bl <u>a</u> dwijzers E <u>x</u> tra <u>H</u> elp |                                   |                                        |
| 🕜 💽 - C 🗙 😹                                        | 🇞 🏠 🕅 http://webmail.edugo.be/?_task=mail&_action           | on=show&_mbox=INBOX&_uid=19       | 🏠 🔹 🛃 🔹 se-n-se 🔎                      |
| 🙍 Meest bezocht Ҏ Beginnen 🗟                       | Laatste nieuws                                              |                                   |                                        |
| EDUGO CMS                                          | 🔝 🛛 🏥 (1) EDUGO Webmail :: Postvak IN 🛛 🔛                   | 📗 (1) EDUGO Webmail :: Dokeos O 🗵 | EDUGO scholengroep   EDUGO Algem 🔯 🛛 🔶 |
|                                                    |                                                             | Berichten 🗐 Conta                 | actpersonen 🔝 Instellingen 🔞 Afmelden  |
| EDUGO                                              | 🔶 🖉 🗟 🗟 🤡 🎯                                                 | verplaats naar                    |                                        |
| Mappen                                             | Onderwerp Dokeos October 2009 newsletter                    | Postvak IN                        | <u>~</u>                               |
| 🖾 Postvak IN (1)                                   | Van Info Dokeos 🕹                                           | Verzonden berichten               |                                        |
| Concepten                                          | Aan monthly-newsletter@dokeos.com 🕹                         | Spam                              |                                        |
| Verzonden berichten                                | Datum 30.09.2009 09:41                                      | Prulienbak                        |                                        |

1. Om de afzender toe te voegen aan het achesboek (nog geen 'groepen' mogelijk): klik op het persoonsicoontje.

2. Er is ook mogelijkheid om mails te verplaatsen naar een andere map. Selecteer de juiste mail en selecteer de juiste map

3. Mogelijkheid tot 'slepen': Klik op een mail (wordt rood) en sleep hem met ingedrukte muisknop naar de juiste map (bijv. prullenbak):

| Mappen                | Onderwerp                                          | Van           | Datum           |
|-----------------------|----------------------------------------------------|---------------|-----------------|
| 🚨 Postvak IN (1)      | <ul> <li>Dokeos October 2009 newsletter</li> </ul> | Info Dokeos   | 30.09.2009 09:4 |
| Concepten             | (geen onderwerp)                                   | test@caugo.be | Vandaag 11:18   |
| 🖹 Verzonden berichten | Dokeos Newsletter February 2010                    | Dokeos Info   | 15.02.2010 12   |
| 🔠 Spam                |                                                    | •             |                 |
| Prullenbak            | Jokeos October 2009 newsietter                     |               |                 |

## 4. Gebuik van het adressenboek

Klik op de programmaknop 'Contactpersonen':

| 🕹 (1) EDUGO Webmail :: Pos   | tvak IN - Mozilla Firefox Sim                               | n U2 TA                        |                                 |                        |
|------------------------------|-------------------------------------------------------------|--------------------------------|---------------------------------|------------------------|
| Bestand Bewerken Beeld Ge    | schiedenis Bl <u>a</u> dwijzers E <u>x</u> tra <u>H</u> elp |                                |                                 |                        |
| 🚱 🗗 C 🗙 😹                    | 🗞 🎧 🕅 http://webmail.edugo.be/?_task=mail&_mbo              | x=INBOX                        | ☆ - 😽                           | 🛪 Google 🔎             |
| 🙇 Meest bezocht 🌸 Beginnen 🗟 | Laatste nieuws                                              |                                |                                 |                        |
| (1) EDUGO Webmail :: Post    | 🛛 🙀 😡 🖓 User_Guide_NL – Roundcube Webmail                   | EDUGO scholengroep   Basisonde | vijs,                           |                        |
|                              | 🖉 📝 👒 👒 考 🖉 🕵 ·                                             | Berichten A                    | Contactpersonen i In<br>Alles V | sstellingen 🔯 Afmelden |
| Mappen                       | Onderwerp                                                   | Van                            | Datum                           | 🔻 Grootte 🛛 👉 🔗 🔥      |
| Postvak IN (1)               | Dokeos Newsletter March 2010                                | Dokeos Info                    | Vr 13:24                        | 56 KB 🤗                |
| Concepten                    | <ul> <li>test logo</li> </ul>                               | Piet Janjoris                  | Vandaag 12:55                   | 1 KB                   |
| Verzonden berichten          | <ul> <li>test geert4</li> </ul>                             | Piet Janjoris                  | Vandaag 12:27                   | 1 KB                   |
| 👸 Spam                       | nieuwe webmail                                              | Piet Janjoris                  | Vandaag 10:08                   | 2 KB                   |
| Prullenbak                   | ST FEAT                                                     |                                | 7. 00.45                        | 670.0                  |

1

#### Het adressenboek opent zich:

| 🐸 EDUGO Webmail :: Contactpersonen - Mozilla Firefox 🛛 👘 Sim             | U2 TA                    |                    |              | EBX      |
|--------------------------------------------------------------------------|--------------------------|--------------------|--------------|----------|
| Bestand Bewerken Beeld Geschiedenis Bladwijzers Extra Help               |                          |                    |              |          |
| 🕜 💵 C 🗙 📠 🇞 🏠 IIII http://webmail.edugo.be/?_task=addressboo             | k                        | ជ                  | - Google     | P        |
| 🔯 Meest bezocht p Beginnen <u>ଲ</u> Laatste nieuws                       |                          |                    |              |          |
| EDUGO Webmail :: Contactperson 🔯 🛛 📿 User_Guide_NL – Roundcube Webmail 👘 | EDUGO scholengroep   Bas | isonderwijs, 🔁 🛛 🕂 |              |          |
| *****                                                                    | Berichten                | Contactpersonen    | Instellingen | Afmelden |
| Leo Contactpersoon toevoegen                                             |                          |                    | (Q           | 0        |

Klik op het pictogram 'Contactpersoon toevoegen' Vul het rechtse venster aan: en Klik op 'Opslaan'

| 🕹 EDUGO Webmail :: Contactpersonen - M      | ozilla Firefox Slim U2 T/                                                                                                    | A.                       |                 |              |            |
|---------------------------------------------|----------------------------------------------------------------------------------------------------|--------------------------|-----------------|--------------|------------|
| Bestand Bewerken Beeld Geschiedenis Blad    | wijzers E <u>x</u> tra <u>H</u> elp                                                                                                    |                          |                 |              |            |
| 💽 🔶 🙇 🗢 🐨                                   | http://webmail.edugo.be/?_task=addressbook                                                                                                    |                          | <u>ن</u>        | - Google     | P          |
| 间 Meest bezocht 🌪 Beginnen 🔝 Laatste nieuws |                                                                                                    |                          |                 |              |            |
| EDUGO Webmail :: Contactperson 🔯 🛛          | 🔾 User_Guide_NL – Roundcube Webmail 🛛 🔛 🔛                                                                                                    | DUGO scholengroep   Basi | sonderwijs, 💽 🕂 |              | ~          |
| :::::                                       |                                                                                                    | Berichten                | Contactpersonen | Instellingen | 🔇 Afmelden |
|                                             | ? 🥥 🗳 🔄                                                                                                    |                          |                 | (Q           | ٥          |
| Naam                                        | Geselecteerde contactpersoon teevoeg                                                                                                    | jen                      |                 |              |            |
|                                             | Naam     Joost Van Noprencolle       Voornaam     Joost       Achternaam     Van Noppen olle       E-mailadres     joost.vann/ppencolle@       Annuleren     Opslaan | edugo.be                 |                 |              |            |

| Naam                  | Joost Van Noppencolle                     |
|-----------------------|-------------------------------------------|
| Joost Van Noppencolle |                                           |
|                       | Naam Joost Van Noppencolle                |
|                       | Voornaam Joost                            |
|                       | Achternaam Van Noppencolle                |
|                       | E-mailadres joost.vannoppencolle@edugo.be |
|                       | Mail sturen aan                           |
|                       | Contactpersoon bewerken                   |

# 5. Venster 'Instellingen:

We beginnen met het laatste tabblad 'Identiteiten' Hiermee kan een handtekening worden geconfigureerd.

## 5.1. Tabblad Instellingen/Identiteiten: invoegen handtekening

Invoegen van een handtekening:

Ga in het hoofdmenu naar de programmaknop 'Instellingen'

| Kies het Tabblac | Identiteiten      |                |             |                 |              |            |
|------------------|-------------------|----------------|-------------|-----------------|--------------|------------|
| :::::            |                   | ļ              | 🛃 Berichten | Contactpersonen | Instellingen | 区 Afmelden |
| EDUGO            | Voorkeuren Mappen | Identiteiten   |             |                 |              |            |
| Naam             | E-mailadres       | Bewerken       |             |                 |              |            |
|                  | test@edugo.be     |                |             |                 |              |            |
|                  |                   | Naam           |             |                 |              |            |
|                  |                   | E-mailadres    | test@edu    | go.be           |              |            |
|                  |                   | Organisatie    |             |                 |              |            |
|                  |                   | Antwoorden aan |             |                 |              |            |
|                  |                   | Bro            |             |                 |              |            |

Selecteer je e-mailadres in het linkse venster. Rechts opent zich een bewerkingsvenster:

|               |                      | R                             | 🔄 Berichten 🔛 Contactpersonen 🔝 Instellingen 区 Afmelden |
|---------------|----------------------|-------------------------------|---------------------------------------------------------|
| EDUGO         | Voorkeuren Mappen Ic | lentiteiten                   |                                                         |
| Naam          | E-mailadres          | Bewerken                      |                                                         |
| Piet Janjoris | test@edugo.be        | Norm                          |                                                         |
|               |                      | Naam<br>E-maileroc            | Piet Janjons                                            |
|               |                      | Organisatie                   | lest@edugo.be                                           |
|               |                      | Antwoorden aan                |                                                         |
|               |                      | Bcc                           |                                                         |
|               |                      |                               | Β Ι Ξ ΔΦΕ Ε Ξ Ξ Ξ Ε 🛊 🛱 Ω — ∞ 🔅 🛲 Α.▼                   |
|               |                      |                               | Lettertype • Tekengrootte •                             |
|               |                      |                               | Fieldanjons                                             |
|               |                      | Handtekening                  | piet.janjoris@edugo.be                                  |
|               |                      |                               |                                                         |
|               |                      |                               | ▼                                                       |
|               |                      | HTML                          |                                                         |
|               |                      | handtekening<br>Als standaard |                                                         |
|               |                      | instellen                     |                                                         |
|               |                      |                               |                                                         |
|               |                      | Verwijderen                   | Opslaan                                                 |
|               |                      |                               |                                                         |

Vul in het vak 'Naam' je Voornaam en Familienaam in. Vul het vak 'Handtekening' aan: Bijvb: *Met vriendelijke groeten, Piet Janjoris piet.janjoris*@edugo.be

Opmerking: er is de mogelijkheid om een logo van EDUGO te plaatsen. Enkel het officiële EDUGO-logo kan worden overgenomen:

Indien u een afbeelding wenst (EDUGO-logo) doet u dit als volgt:

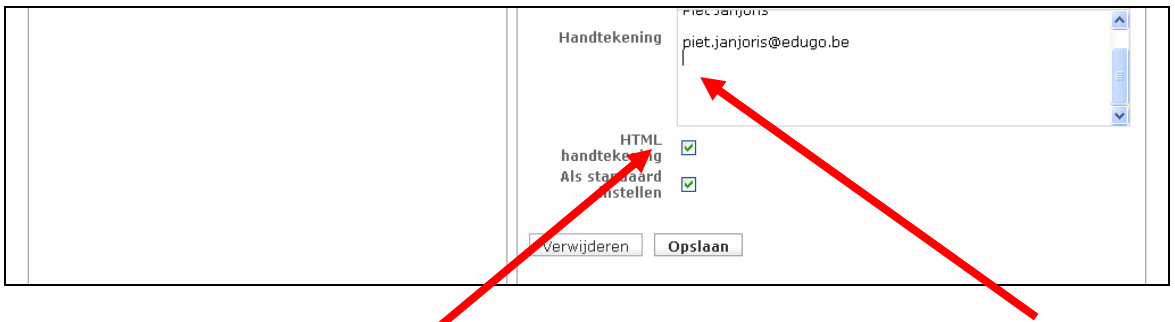

Plaats je cursor in het vak 'handtekening' onder de laatst ingevoerde tekst. Klik op de opdracht 'html'

#### Het html venster opent:

| 闛 gebruikershandleidii | ng_webmail_edugo2.doc - Microsoft Word                                                                                                    |                         | ъ×  |
|------------------------|----------------------------------------------------------------------------------------------------|-------------------------|-----|
| Eestand Bewerken Be    | el <u>d</u> Invoegen Opmaak Extra Iabel Yenster Help                                                                                                    | Typ een vraag voor hulp | - × |
| 0 🖌 🛛 🖓 🖓              | 🖸 🐡 🏥   X 🖣 🏝 🖋 🔊 + 🗠 - 😒 😼 🖃 🗃 🔂 🏭 🖓 📢 100% 🕞 🥑   🖽 Lezen 🥊                                                                                                    |                         |     |
| 🛃 Standaard 🗾 Aria     | - 12 - R / Π III ■ 吾 吾 ■ *E + ! に に 待 待   □ + ₩ + A + x* X. ■                                                                                                    |                         |     |
| Naar Office Live Open  | 😢 HTML Bron - Mozilla Firefox 📃 🔳                                                                                                    |                         |     |
| L 1 · 2 ·              | http://webmail.edugo.be/program/js/tiny_mce/themes/advanced/source_editor.htm?s=1240817786                                                                                                    | ☆ · 18 ·                | ~   |
| à                      | HTML Bron 🕑 Automatische terug                                                                                                    | loop                    |     |
| - I - II - I - Z-      | <pre>Met vriendelijke groeten,<br/>     /&gt;Piet Janjoris<br/>     /&gt;<br/> /&gt;</pre> <nbstyle="text-align: center;"=""><br/>     /&gt; <nbstyle="text-align: center;"=""><br/>     /&gt; <nbstyle="text-align: center;"=""><br/>     /&gt; <nbstyle="text-align: center;"=""><br/>     /&gt; <nbstyle="text-align: center;"=""><br/>     /&gt;</nbstyle="text-align:></nbstyle="text-align:></nbstyle="text-align:></nbstyle="text-align:></nbstyle="text-align:> | τ.                      |     |

Kleef nu na de cursor letterlijk onderstaande code:

<img src="http://webmail.edugo.be/program/logo\_edugo\_klein.gif" alt="" width="60" height="60" />

Het resultaat: deze tekst verschijnt in de html editor:

| a |   |                                                                                                    |
|---|---|----------------------------------------------------------------------------------------------------|
| n |   | 🕹 HTML Bron - Mozilla Firefox 📃 🗖 🔀                                                                                                    |
| • | ( | 📄 http://webmail.edugo.be/program/js/tiny_mce/theres/advanced/source_editor.htm?s=1240817786 🎲 📊                                                          |
|   |   | HTML Bron 🗸 Automatische terugloop                                                                                                    |
|   |   | <pre>Met vriendelijke groesen,<br/>Piet Janjoris<br/><br/>piet.janjoris@edugo.be<br/><br/><br/><br/><br/></pre>                                           |
|   |   | <nbsp;< p=""> <inbsp;< p=""> <img <="" alt="" height="60" p="" src="http://webmail.edugo.be/program/logo edugo klein.gif" width="60"/></inbsp;<></nbsp;<> |
|   |   | />                                                                                                    |
|   |   |                                                                                                    |

| ■              | Bijwerken | ]         |               |             |          | Annuleren   | >           |
|----------------|-----------|-----------|---------------|-------------|----------|-------------|-------------|
| 🐴 start 🔰 🙆 🕫  | ) 🔟 🧟 🥹 🗃 | £ ® 9 ≈ 1 | G 🛛 🕅 3 M 🔹 🕻 | 🧿 Rou 🥹 3 F | + 🗒 func | NL (Sacarca | 🔁 - 🔇 15:43 |
| Klik op 'Bijwe | erken'    |           |               |             |          |             |             |

|       |                   | 2              | Berichten 📕 Contactpersonen 🔝 Instel       | lingen 🔞 Afmelde |
|-------|-------------------|----------------|--------------------------------------------|------------------|
| EDUGO | Voorkeuren Mappen | Identiteiten   |                                            |                  |
| Naam  | E-mailadres       | Bewerken       |                                            |                  |
|       | test@edugo.be     | Naam           | Piet Janjoris                              |                  |
|       |                   | E-mailadres    | piet.janjoris@edugo.be                     |                  |
|       |                   | Organisatie    |                                            |                  |
|       |                   | Antwoorden aan |                                            |                  |
|       |                   | Bcc            |                                            |                  |
|       |                   |                | Β Ι ∐ ΑΒΕ Ε Ξ Ξ Ξ   🖅 🛱 Ω —                | ·                |
|       |                   |                | Lettertype - Tekengrootte -                |                  |
|       |                   | Handtokoning   | Met vriendelijke groeten,<br>Piet Janioris | ^                |
|       |                   | Hundtekening   | Fieldamens                                 |                  |
|       |                   |                | piet.janjoris@edugo.be                     |                  |
|       |                   |                |                                            | ~                |
|       |                   | HTML           |                                            |                  |
|       |                   | Als standaard  |                                            |                  |
|       |                   | instellen      |                                            |                  |
|       |                   |                |                                            |                  |
|       |                   | verwijderen    | psiaan                                     |                  |

#### Klik op 'Opslaan':

Resultaat: Een nieuwe mail zal nu onderaan jouw handtekening en het logo van EDUGO dragen.

|            | 😹 Berichten 🗿 Contactpersonen 👔 Instellingen 🔞 Afmelden                                  |
|------------|------------------------------------------------------------------------------------------|
| EDUGO      | ABG @ Prioriteit: Normaal V Ontvangstbevestiging                                         |
| 🖉 Bijlagen | Van Van Van Van Van Van Van Van Van Van                                                  |
| +          | Aan                                                                                      |
|            | c toevoegen   Bcc toevoegen   Antwoorden aan toevoegen                                   |
|            | Onderwerp                                                                                |
|            | Opmaak TVL V                                                                             |
|            | B / 및   新書 書   注 注 译 律   ∞ ※ 🙂 Ω нт. 🗛 • 型 • Lettertype 🔹 Tekengrootte •   ッ № 墾 🗒 🙌 114 |
|            |                                                                                          |
|            | Met vriendelijke groeten,<br>Piet <u>Janioris</u>                                        |
|            | piet.janjoris@edugo.be                                                                   |
|            |                                                                                          |

### 5.2 Tabblad Instellingen/ Voorkeuren

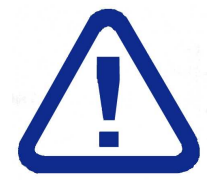

Dit tabblad werd op de server reeds correct afgesteld. Laat deze velden dus staan. Ter controle geven we hieronder de correcte instellingen weer

Ga in het hoofdmenu naar de programmaknop 'Instellingen' Kies het Tabblad Voorkeuren

#### Gebruikersinterface:

|                     | ×                                                         |                              |                       | Berichten | Contactpersonen | Instellingen | Afmelde |
|---------------------|-----------------------------------------------------------|------------------------------|-----------------------|-----------|-----------------|--------------|---------|
| EDUGO               | Voorkeuren                                                | Mappen                       | Identiteiten          |           |                 |              |         |
| Jection             | Gebruikersint                                             | erface                       |                       |           |                 |              |         |
| lebruikersinterface |                                                           |                              |                       |           |                 |              |         |
| pmaak Mailbox       | -Main Option                                              | S                            | 2                     |           |                 |              |         |
| erichten aanmaken   | Taal                                                      |                              | Flemish (Vlaams)      | ~         |                 |              |         |
| erichten weergave   |                                                           | Taai                         |                       |           |                 |              |         |
| peciale mappen      | Tijdzone                                                  |                              | Automatisch           |           | *               |              |         |
| erverinstellingen   | Zomer/wint                                                | ertijd                       |                       |           |                 |              |         |
|                     | Uitgebreide                                               | datumweerga                  | ve 🗹                  |           |                 |              |         |
|                     | List Options     Berichten per     Use messag     Opslaan | er pagina<br>je index for so | 40<br>rting by date 🕑 | ]         |                 |              |         |

#### **Opmaak mailbox:**

| EDUGO               | Voorkeuren Mappen Identiteiten                                                                                                    |  |  |  |  |  |
|---------------------|----------------------------------------------------------------------------------------------------|--|--|--|--|--|
| Section             | Opmaak Mailbox                                                                                                    |  |  |  |  |  |
| Gebruikersinterface |                                                                                                    |  |  |  |  |  |
| Opmaak Mailbox      | Main Options                                                                                                    |  |  |  |  |  |
| Berichten aanmaken  | Toon voorbeeldvenster                                                                                                    |  |  |  |  |  |
| Berichten weergave  | Ontvanastmaldingen vraag de gebruiker                                                                                                   |  |  |  |  |  |
| Speciale mappen     | Ontvangstmeluingen Vraag de gebruiker                                                                                                   |  |  |  |  |  |
| Serverinstellingen  | New Message     Focus browserscherm bij nieuw bericht     Controleer op nieuwe berichten     Controleer alle mappen op nieuwe berichten |  |  |  |  |  |

#### Berichten aanmaken:

| EDUGO                                                                                                    | Voorkeuren Mappen Identiteiten                                                                                                    |
|----------------------------------------------------------------------------------------------------|----------------------------------------------------------------------------------------------------|
| Section                                                                                                    | Berichten aanmaken                                                                                                    |
| Gebruikersinterface<br>Opmaak Mailbox<br>Berichten aanmaken<br>Berichten weergave<br>Speciale mappen<br>Serverinstellingen | Main Options<br>HTML berichten opmaken<br>Automatisch als concept opslaan<br>Namen van bijlagen<br>Volledig RFC 2231 (Thunderbird) V |

#### Berichten weergave:

| DUGO Webmail :: Voorkeı                                     | ren - Mozilla Firefox                                      | Slim U2 TA        |                           |                            |             |
|-------------------------------------------------------------|------------------------------------------------------------|-------------------|---------------------------|----------------------------|-------------|
| <u>e</u> stand Be <u>w</u> erken Bee <u>l</u> d <u>G</u> es | chiedenis Bl <u>a</u> dwijzers E <u>x</u> tra <u>H</u> elp |                   |                           |                            |             |
| 🕙 🖓 - C 🗙 😹                                                 | 🗞 🏠 🛄 http://webmail.edugo.be/?_task=sett                  | ings              |                           | 🟠 🔹 🛂 = se-n-se            | P           |
| 🛯 Meest bezocht 🤛 Beginnen 🔝                                | Laatste nieuws                                             |                   |                           |                            |             |
| EDUGO CMS                                                   | EDUGO Webmail :: Voorkeuren                                | 🗵 📗 EDUGO Webmail | l :: Welkom bij EDUGO 🔄 📋 | EDUGO scholengroep   EDUGO | Algem 🖂 🕂 🔤 |
| :::::                                                       |                                                            | ~                 | Berichten 🚺 Contact       | personen 🚺 Instellingen    | 🔯 Afmelden  |
| EDUGO                                                       | Veedeuron Manage Identi                                    | toiton            |                           |                            |             |
|                                                             | voorkeuren mappen idenu                                    | teiteiti          |                           |                            |             |
| Section                                                     | Berichten weergave                                         |                   |                           |                            |             |
| Gebruikersinterface                                         |                                                            |                   |                           |                            |             |
| Opmaak Mailbox                                              | - Main Options                                             |                   |                           |                            |             |
| Berichten aanmaken                                          | Gebruik HTML-opmaak                                        |                   |                           |                            |             |
| Berichten weergave                                          | Geef externe toegevoegde berichte                          | n weer            | nooit                     | ~                          |             |
| Speciale mappen                                             | Toon bijgevoegde afbeeldingen ond                          | ler het bericht   |                           |                            |             |
| Serverinstellingen                                          | After message delete/maye display                          | the post message  |                           |                            |             |
|                                                             | Arter message delete/move display                          | the next message  |                           |                            |             |
|                                                             | L                                                          |                   |                           |                            |             |
|                                                             | Opslaan                                                    |                   |                           |                            |             |
|                                                             |                                                            |                   |                           |                            |             |

### Speciale mappen:

| 🕹 EDUGO Webmail :: Voorkeuren             | - Mozilla Firefox                                                                                                    | Slim U2 TA                  |                   |                       |                |
|-------------------------------------------|----------------------------------------------------------------------------------------------------|-----------------------------|-------------------|-----------------------|----------------|
| Bestand Bewerken Beeld Geschiede          | nis Bl <u>a</u> dwijzers E <u>x</u> tra <u>H</u> elp                                                                                                    |                             |                   |                       |                |
| 🔇 🔄 - C 🗙 😹 🐍                             | 1 http://webmail.edugo.be/?_task=setting                                                                                                    | 1                           | 습                 | * 🛂 * se-n-se         | P              |
| 🙇 Meest bezocht Ҏ Beginnen <u>ଲ</u> Laats | ste nieuws                                                                                                    |                             |                   |                       |                |
| EDUGO CMS                                 | 🔲 🏢 EDUGO Webmail :: Voorkeuren 🛛 🔞                                                                                                    | EDUGO Webmail :: Welkom bij | EDUGO 🔄 📗 EDUGO s | cholengroep   EDUGO A | lgem 🖂 🕴 + 🛛 + |
|                                           |                                                                                                    | Berichten                   | Contactpersonen   | Instellingen          | 🚫 Afmelden     |
|                                           | Voorkeuren Mappen Identitei                                                                                                    | ten                         |                   |                       |                |
| Section                                   | Speciale mappen                                                                                                    |                             |                   |                       |                |
| Gebruikersinterface                       |                                                                                                    |                             |                   |                       |                |
| Opmaak Mailbox                            | Main Options                                                                                                    |                             |                   |                       |                |
| Berichten aanmaken                        | Concepten Drafts 💙                                                                                                    |                             |                   |                       |                |
| Berichten weergave                        | Verzonden berichten Sent V                                                                                                    |                             |                   |                       |                |
| Speciale mappen                           | Comment of the second second sec |                             |                   |                       |                |
| Serverinstellingen                        | Spam Junk M                                                                                                    |                             |                   |                       |                |
|                                           | Prullenbak Trash 💙                                                                                                    |                             |                   |                       |                |
|                                           |                                                                                                    |                             |                   |                       |                |
|                                           | Onclaan                                                                                                    |                             |                   |                       |                |
|                                           | Opsidan                                                                                                    |                             |                   |                       |                |

### Serverinstellingen:

|                     |                                                                                     | Berichten | Contactpersonen | Instellingen | Afmelden |
|---------------------|-------------------------------------------------------------------------------------|-----------|-----------------|--------------|----------|
| EDUGO               | Voorkeuren Mappen Identiteiten                                                      |           |                 |              |          |
| Section             | Serverinstellingen                                                                  |           |                 |              |          |
| Gebruikersinterface |                                                                                     |           |                 |              |          |
| Opmaak Mailbox      | Main Options                                                                        |           |                 |              |          |
| Berichten aanmaken  | Bericht na verwijderen als gelezen markeren                                         |           |                 |              |          |
| Berichten weergave  | Pericht piet verwijderen maar ale verwijderd m                                      | orkeren   |                 |              |          |
| Speciale mappen     | bendit filet verwijderen maar als verwijderd m                                      |           |                 |              |          |
| Serverinstellingen  | Verwijderde berichten niet tonen                                                    |           |                 |              |          |
|                     | Maintenance<br>Prullenbak legen bij uitloggen<br>Postvak IN opschonen bij uitloggen |           |                 |              |          |
|                     | Opslaan                                                                             |           |                 |              |          |

## 5.3 Tabblad Mappen:

Ga in het hoofdmenu naar de programmaknop 'Instellingen' Kies het Tabblad Mappen

| A CONTRACT OF A CONTRACT OF A CONTRACT. | denis Bl <u>a</u> dwijzers E <u>x</u> tra | Elp                                |                       |                        |                 |              |          |
|----------------------------------------------------------------------------------------------------|-------------------------------------------|------------------------------------|-----------------------|------------------------|-----------------|--------------|----------|
| 🗩 - C 🗙 📇 👸                                                                                                    | 5 🏠 🥼 http://webma                        | il. <mark>, d</mark> ugo.be/?_task | =settings&_action=fol | lders                  | <u></u>         | ▼ Soogle     | P        |
| Meest bezocht 🌮 Beginnen <u> La</u> z                                                                                                    | atste nieuws                              |                                    |                       |                        |                 |              |          |
| EDUGO Webmail :: Mappen                                                                                                    | 🛛 🖉 User_Guide_NL                         | Roundcube Web                      | omail 🔝 🛄 EDU         | JGO scholengroep   Bas | isonderwijs,👩 🔶 |              |          |
|                                                                                                    |                                           | ł                                  |                       | Berichten              | Contactpersonen | Instellingen | Afmelden |
| EDUGO                                                                                                    | Voorkeuren Map                            | open Id                            | entiteiten            |                        |                 |              |          |
| Naam                                                                                                    |                                           | Berichten                          | Gebruiken             |                        |                 |              |          |
| Postvak IN                                                                                                    |                                           | 9                                  | •                     |                        |                 |              |          |
| Concepten                                                                                                    |                                           | 1                                  | ¥                     |                        |                 |              |          |
| Verzonden berichten                                                                                                    |                                           | 7                                  | •                     |                        |                 |              |          |
| Spam                                                                                                    |                                           | 0                                  |                       |                        |                 |              |          |
| - Charles The Second                                                                                                    |                                           | 1                                  | <u>a</u>              |                        |                 |              |          |
|                                                                                                    |                                           | 1                                  |                       |                        |                 |              |          |
| Prullenbak                                                                                                    |                                           |                                    |                       |                        |                 |              |          |
| Prullenbak                                                                                                    |                                           |                                    |                       |                        |                 |              |          |
| Prullenbak                                                                                                    |                                           |                                    |                       |                        |                 |              |          |
| Prullenbak                                                                                                    |                                           | *                                  | -                     |                        |                 |              |          |
| Prullenbak<br>Nieuwe map aanmaken                                                                                                    |                                           |                                    |                       |                        |                 |              |          |

Hier hebt u de mogelijkheid om bijkomende mappen aan te maken.